# **Clearing Browser Cache and Cookies**

### **Google Chrome Edition**

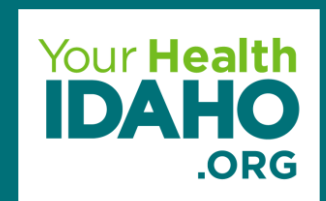

## **Clearing Cache & Cookies**

### <u>Step 1</u>

Go to your browser settings:

Click the 3 vertical dots on the right-hand corner of your browser
 A drop-down menu will appear
 Select Settings

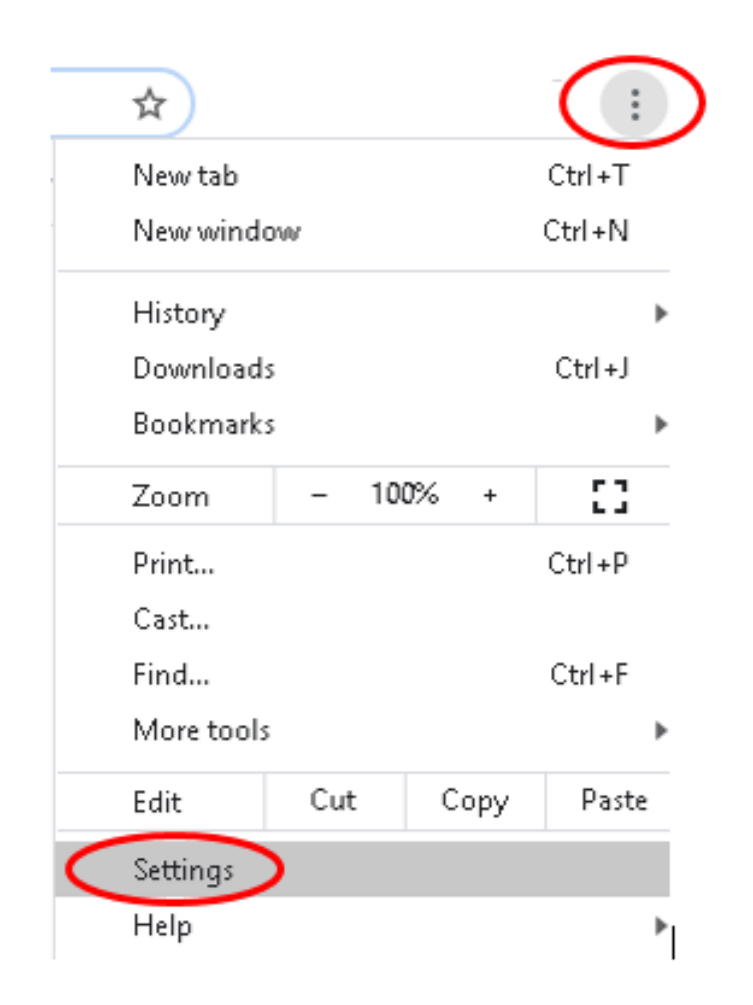

## **Clearing Cache & Cookies**

### <u>Step 2</u>

A new page will open with a new menu on the left-hand side: Click "Privacy and security" and new menu will appear Select "Clear browser data"

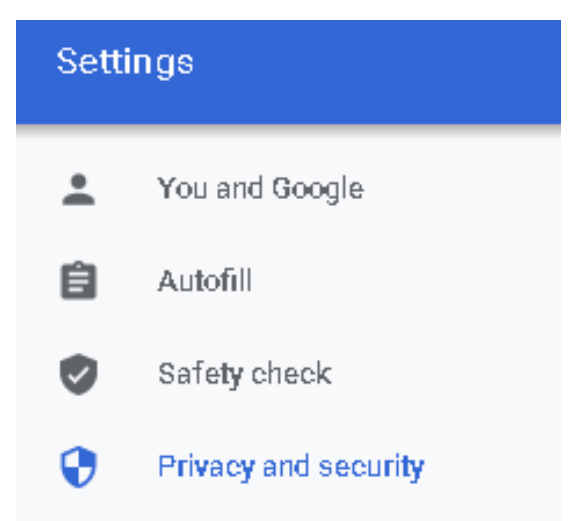

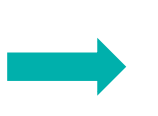

Clear browsing data Clear history, cookies, cache, and more

## **Clearing Cache & Cookies**

### <u>Step 3</u>

Select the following options:

Browsing history
Download history
Cookies and other site data
Cached Images and files

#### Step 4

Click "Clear data"

□Allow the browser to complete its process

- Close the entire browser window once process is complete
- Open a new browser window and proceed to the YHI website

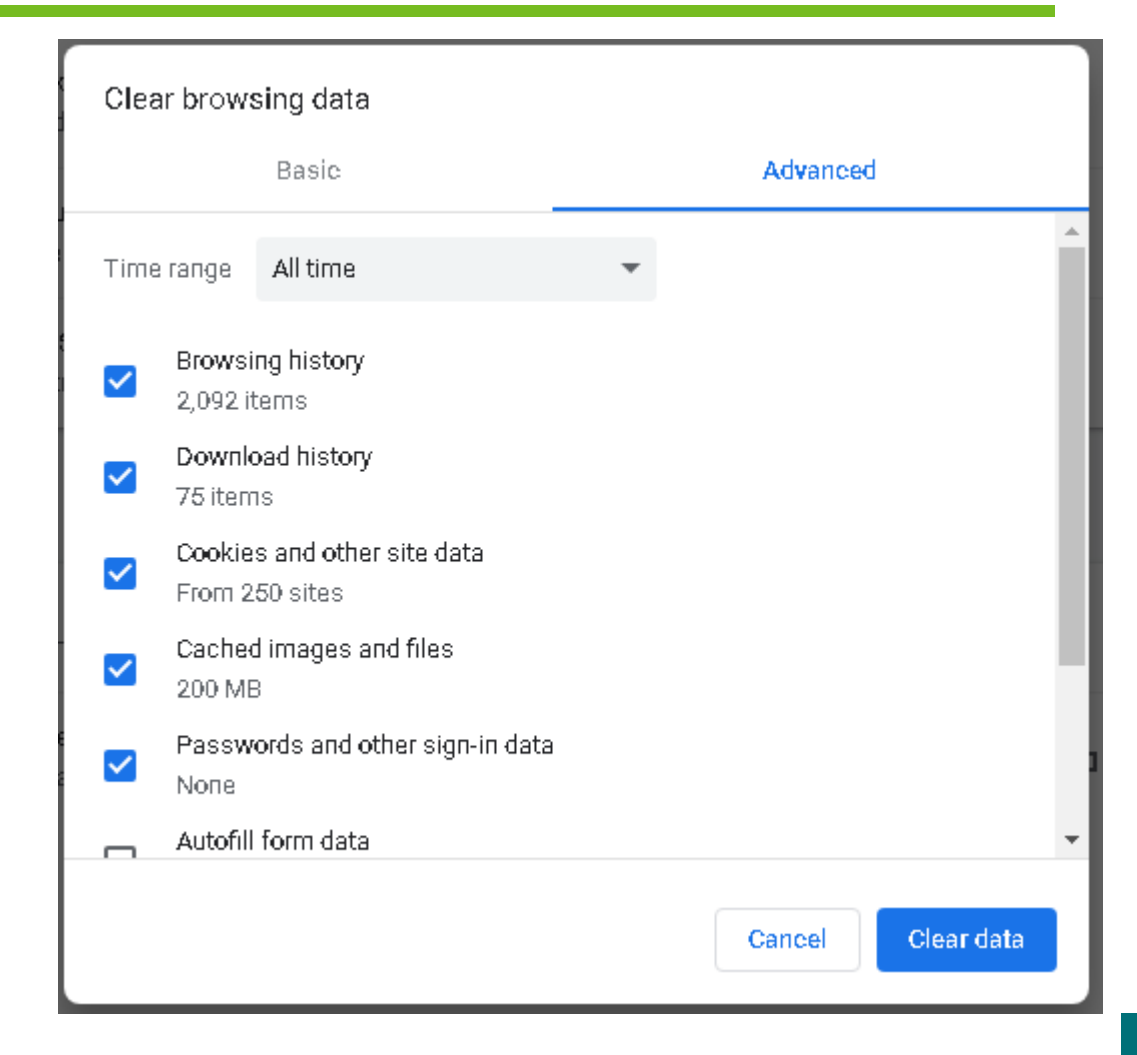

### **Questions?**

### **Contact Us!**

#### **Connectors**

Email: <u>Connectors@yourhealthidaho.org</u>

#### Support

Submit a <u>Support Request Ticket</u> Email: <u>Support@yourhealthidaho.org</u> Phone: 1-855-944-3246

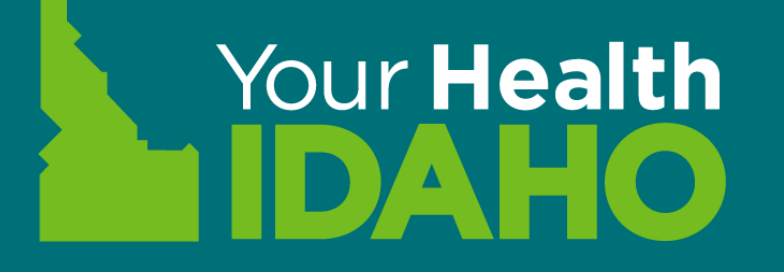

# Bones break. So do bank accounts.

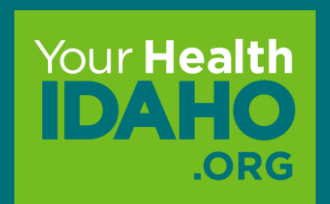